## WhatsApp Connector Deployment Guide

Allows the user to send automated WhatsApp messages through a flow on Power Automate. Custom message templates can be sent and variables within the JSON body can be set.

### Prerequisites

- WhatsApp Business Account
- Meta developer account
- Premium Power Apps Account
- 1. Creating the Meta Developer Account

Follow the steps on the following link to easily create a Meta Developer account: https://developers.facebook.com/docs/development/register/

2. Creating the Meta App

Steps defined in detail by Meta: https://developers.facebook.com/docs/development/create-an-app/

To get started, create an app on the meta app dashboard.

Select the developer console page from the WhatsApp business account.

From there, select create app and follow the setup process.

|              |                                                                                                    | boos ious oupport wyxpps                                                                                    | <ol> <li>Search developer documentation</li> </ol> | A 🕑 Z           |
|--------------|----------------------------------------------------------------------------------------------------|----------------------------------------------------------------------------------------------------|----------------------------------------------------|-----------------|
| Apps         |                                                                                                    | Q. Search                                                                                                   | by App Name or App ID                              | Create App      |
| Filter by    |                                                                                                    |                                                                                                    |                                                    | Recently Used - |
| All Apps (2) |                                                                                                    |                                                                                                    |                                                    |                 |
| Archived     | SendMessage2<br>Apt ID: 559372065578586<br>Mode: Live<br>Type: business<br>Business: Test Business | Test Message<br>App ID: 99136/92287046<br>Mode: In development<br>Type: business<br>Business: Test Business |                                                    |                 |
| ( Adn        | ninistrator 🛆 1 (6                                                                                 | Administrator                                                                                               |                                                    |                 |
| Meta         | Products                                                                                           | Programs                                                                                                    | News                                               |                 |
| Vineta       | Artificial Intelligence<br>AR/VR                                                                   | Developer Circles<br>ThreatExchange                                                                         | Blog<br>Success Stories                            |                 |
| Follow Us    | Business Tools                                                                                     | Support                                                                                                    | Videos                                             |                 |
| 0 0 0 0 0    | Gaming<br>Open Source<br>Publishing                                                                | Developer Support<br>Buge                                                                                   | Terms and Policies                                 |                 |
|              | Social Integrations<br>Social Preserve                                                             | Platform Status                                                                                             | Platform Initiatives Hub                           |                 |
|              | Statistic Presence                                                                                 | report a matrorm Data incident                                                                              | Patron Patro                                       |                 |
|              |                                                                                                    | Facebook for Developers Community Group                                                                     | Developer Policies                                 |                 |

3. Using the Phone Number ID

Once the above has been completed, the phone number ID which can be viewed on the Meta App can be used to complete the URL request path in the API call. This can be set through the connector.

| 🗯 Microsoft Edge 🛛 | File Edit View             | History Favourites To   | ols Profiles Tab W   | ndow Help                                                                                                    |                                                              |                                                                                                    | ତ ନ 🛎 🛳                                                                           | <b>⊞</b> ⊙ ⊠ ?       | Q 😫 💿 Wed 15 Mar       |
|--------------------|----------------------------|-------------------------|----------------------|----------------------------------------------------------------------------------------------------|--------------------------------------------------------------|----------------------------------------------------------------------------------------------------|-----------------------------------------------------------------------------------|----------------------|------------------------|
| 🔍 🔍 💼 🛛 Syste      | ems 🖸 COMPC                | Syster: 🔷 Power 🕽 🍉     | Edit yo 🔛 Outlooi    | Co-aut 👫 Educat 🔘 How to 🔾 Whats: 📿 Powerf 🔤 Course 🖂                                                                                                    | Appen: Rese                                                  | arch Project Math Arduino                                                                                        | - Bag. N 🕴 Bag - /                                                                | Credly 💭 zak0        | BC 🜍 Se: 🗙 💦 Meta f: 🗌 |
| ← C A €            | https://develope           | rs.facebook.com/apps/55 | 9392865578586/whatsi | pp-business/wa-dev-console/?business_id=518013270265137                                                                                                    |                                                              |                                                                                                    | A 16 0                                                                            | o 🤮 🖡 🤆              | । 🕫 🕒 🖗                |
| 🕫 Meta for Devel   | lopers ≡ Ap                | p Dashboard             |                      | Docs Tools                                                                                                    | Support                                                      | My Apps Q Search dev                                                                                             | eloper documentation                                                              |                      | 💿 Zakariya Fakira      |
| SendMessage2       | <ul> <li>App ID</li> </ul> | : 559392865578586       | App Mode: Developn   | ent CLive App type: Business                                                                                                    |                                                              |                                                                                                    |                                                                                   |                      | () H                   |
|                    |                            |                         |                      | This app is now using Facebook Login for Busine                                                                                                    | <u>s.</u> X                                                  |                                                                                                    |                                                                                   |                      |                        |
| 🔓 Dashboard        |                            |                         |                      |                                                                                                    |                                                              |                                                                                                    |                                                                                   |                      |                        |
| {ô} Settings       | ~                          |                         | (                    | uickstart > Getting started                                                                                                    |                                                              |                                                                                                    |                                                                                   |                      |                        |
| 회 App Roles        | ~                          |                         |                      | Temporary access token                                                                                                    |                                                              |                                                                                                    |                                                                                   |                      |                        |
| 🗘 Alerts           | 0 ~                        |                         |                      | EAAH8w80K7ioBAIF0fRdHP4x1wD9QHzASHIkCRY ( Copy                                                                                                    | 🔿 Refresh                                                    | This token will expire in 23 hou                                                                                 | rs.                                                                               |                      |                        |
| App Review         | ~                          |                         |                      | Send and receive messages                                                                                                    |                                                              |                                                                                                    |                                                                                   |                      |                        |
| Products           | Add Product                |                         |                      | Step 1: Select phone numbers                                                                                                    |                                                              |                                                                                                    |                                                                                   |                      |                        |
| Webhooks           |                            |                         |                      | From<br>Send free messages with the provided test phone number. You can use y                                                                                                    | our own phone                                                | number which is subject to limit:                                                                                | and pricing. Learn mor                                                            | e.                   |                        |
| WhatsApp           | ^                          |                         |                      | Test number: +1 555 081 9033 -                                                                                                    |                                                              |                                                                                                    |                                                                                   |                      |                        |
| Quickstart         |                            |                         |                      | Phone number ID: 104545025835246 (D) WhatsApp Business Acco                                                                                                    | unt ID: 103599                                               | 285931308 🗓                                                                                                    |                                                                                   |                      |                        |
| Getting started    |                            |                         |                      | То                                                                                                    |                                                              |                                                                                                    |                                                                                   |                      |                        |
| Configuration      |                            |                         |                      | Select a recipient phone number                                                                                                    |                                                              |                                                                                                    |                                                                                   |                      |                        |
| Activity log       |                            |                         |                      | Stan 7: Sand massages with the ABI                                                                                                    |                                                              |                                                                                                    |                                                                                   |                      |                        |
| E Activity log     |                            |                         |                      | To send a test message, copy this command, paste it into Terminal, and                                                                                                    | press enter. To                                              | create your own message templa                                                                                   | te, click here.                                                                   |                      |                        |
|                    |                            |                         |                      | <pre>1 curl -1 -X POST \     ttps://graph.facebook.com/v15.0/1045450263246/me     ttps://graph.facebook.com/v15.0/1045450263246/me     EANHO-BORTIBLAND THE INFORMATION TO THE INFORMATION TO THE INFORMATI</pre> | isages \<br>GyAzXvTTYGfL:<br>.nvgPFYYnrT4H<br>/pe": "templat | F9VZBIOHIoj9upSCIy1ZB0ZA63p;<br>LGQ.EfRIyTZB576QUrvHTZB1aC8Bf<br>te", "template": { "name": "f<br>C Run in Postm | BAVIOCIAKAHAMIOZERII<br>MKSBRTCRAFDIIPEZITAAZ<br>Wello_world",<br>an Send message | уу<br>э <sup>у</sup> |                        |

4. Adding recipients to the list of contacts

Only phone numbers registered to the Meta App can be contacted using the connector so it is key that these phone numbers are added to the list. This can be done by heading to the 'Getting Started' page of the Meta App and selecting 'Manage Phone Number List' in the recipient drop down list.

| 🗯 Microsoft Edge 🕴 | File Edit View     | History Favourites Tools Profiles | Tab Window Help                                                                                                    | 🗟 💿 Wed 15 Mar 23:19 |
|--------------------|--------------------|-----------------------------------|----------------------------------------------------------------------------------------------------|----------------------|
| 🔍 🗢 💿 💼 Syste      | ms 💭 СОМРС 🚦       | System 🧄 Power 🔊 Edit yo 👫 C      | utloo 🔡 Co-aut 🔡 Educat   🔿 How to 🔿 Whats:   🔿 Poweri 🔤 Course 🖂 Appen   Research Project 🗰 Arduino   Bag. N   🗉 Bag/ 🚳 Credy   (1) zak08: 🔮                                                                                                    | Se 🗙 💦 Meta 🖒 🕂      |
| ← C A ≜            | ) https://develope | s.facebook.com/apps/559392865578  | 86/whatsapp-business/wa-der-console/?business_id=518013270265137 A <sup>1</sup> 🏠 🛛 😂 🕼 🕃 🛱                                                                                                    | = 🗟 🚣 🕉 …            |
| 🕫 Meta for Devel   | opers ≡ Ap         | Dashboard                         | Docs Tools Support My Apps Q Search developer documentation                                                                                                    | Zakariya Fakira 👻    |
| SendMessage2       | → App IC           | 559392865578586 App Mod           | r: Development 🔵 Live App type: Business                                                                                                    | () Help              |
|                    |                    |                                   | This app is now using Facebook Login for Business.                                                                                                    |                      |
| Dashboard          |                    |                                   |                                                                                                    |                      |
| දිරිූ} Settings    | ~                  |                                   | Quickstart > Getting started                                                                                                    |                      |
| [회] App Roles      | ~                  |                                   | Temporary access token                                                                                                    |                      |
| 🛆 Alerts           | 0 ~                |                                   | EAAHBw80K7/08AIF0fRdHP4x1w09QHzASHikCRY ( Copy O Refresh This token will expire in 23 hours.                                                                                                    |                      |
| App Review         | ~                  |                                   | Send and receive messages                                                                                                    |                      |
| Products           | Add Product        |                                   | Step 1: Select phone numbers                                                                                                    |                      |
| Webhooks           |                    |                                   | From<br>Send free messages with the provided test phone number. You can use your own phone number which is subject to limits and pricing. Learn more.                                                                                                    |                      |
| WhatsApp           | ^                  |                                   | Test number: +1 555 081 9033 -                                                                                                    |                      |
| Quickstart         |                    |                                   | Phone number ID: 104545025835246 D WhatsApp Business Account ID: 103599285931308 D                                                                                                    |                      |
| Getting started    |                    |                                   | То                                                                                                    |                      |
| Configuration      |                    |                                   | Select a recipient phone number                                                                                                    |                      |
| Activity log       |                    |                                   | +44 7493 892350                                                                                                    |                      |
| E Activity log     |                    |                                   | +852 5225 2448 Terminal, and press enter. To create your own message template, click here.                                                                                                    |                      |
|                    |                    |                                   | Manage phone number last         *       https://crash.necessoc.com/13/crashs/si2513/3/d/messages \         *       https://crash.necessoc.com/13/crashs/si2513/3/d/messages \         *       # "Authorizations: Bearer         *       ExMeduator/ClashTermanek.information/Signal System/Signal System/Signal Sy |                      |

5. Creating custom message templates

Once everything is set up, you can choose to create your own message templates to be sent from your WhatsApp Business account. These message templates will need to be approved by Meta before you can use it in the connector.

For that, follow the steps, thoroughly explained by Meta on this website: <u>Create</u> <u>message templates for your WhatsApp Business account | Meta Business Help</u> <u>Centre (facebook.com)</u>.

| 💰 Mic  | rosoftEdge File Edit View History                                                   | Favourites Tools Profiles Tab Window H                                   | lelp                                 |                                       | 🔺 🖬 🖸 🕏                                         | ତ ର 🌰 🚔 🛱              | 💽 📾 🗢 Q 😫 🌒 Wed 15                |
|--------|-------------------------------------------------------------------------------------|--------------------------------------------------------------------------|--------------------------------------|---------------------------------------|-------------------------------------------------|------------------------|-----------------------------------|
| • • •  | 🔲 Systems 🎧 COMP( 🔢 System                                                          | 🚸 Power 📄 🄉 Edit y: 📲 Outloci 🔡 Co-au: 📲                                 | Educat 🔘 How to 🕥 Whatse             | 🗘 Poweri 🔤 Course 🖂 Appene            | Research Project Math Arduino                   | 🖂 Bag. N 🖄 Bag - / 🦉 🕻 | Credly 🔘 zak08: 🙉 Wi 🗙 🙉 Meta     |
|        | https://business.facebook.                                                          | com/wa/manage/message-templates/?business_i                              |                                      |                                       |                                                 | A 😘 O 🚦                |                                   |
| 7a<br> | Message templates                                                                   |                                                                          |                                      |                                       |                                                 |                        | Test WhatsApp Business Account    |
|        | ▲ Message template categories will be u<br>Starting 1 June, conversations will be p | updated on 1 April.<br>riced by the category of your message template. ( | On 1 April, the categories on all me | ssage templates will be updated to t  | he new categories: marketing, utility           | or authentication.     |                                   |
| 2      | Learn about upcoming changes to p                                                   | ricing                                                                   |                                      |                                       |                                                 |                        |                                   |
|        | Q Search                                                                            | Category                                                                 | 8 options sele • Last 30             | days 👻 🏶 Namespace                    |                                                 |                        | Create Template                   |
|        | Template name ↑↓                                                                    | Language ↑↓                                                              | Status ↑↓                            | Messages sent $0 \uparrow \downarrow$ | Messages opened $ \Theta  \uparrow \downarrow $ | Top block reason 0     | Last updated $\uparrow\downarrow$ |
|        | hello_world<br>Account update                                                       | English (US)<br>Welcome and congratulations!! This message               | Active – Quality pending             | O<br>Fewer than 1,000 sends           | 0                                               | Unknown block reason   | 3 Dec 2022                        |
|        | sample_happy_hour_announcement<br>Appointment update                                | Spanish<br>¡Llegó el happy hour! <mark>Is @</mark> Y A divertirse y disf | Active - Quality pending             | 0                                     | 0                                               | Unknown block reason   | 3 Dec 2022                        |
|        | sample_happy_hour_announcement<br>Appointment update                                | <b>Indonesian</b><br>Jam diskon telah tiba! <b>B</b> ⊖⊻ Bergembiralah d  | Active - Quality pending             | 0                                     | 0                                               | Unknown block reason   | 3 Dec 2022                        |
|        | sample_happy_hour_announcement<br>Appointment update                                | Portuguese (BR)<br>O happy hour chegout B⊙Y Seja feliz e apro            | Active - Quality pending             | 0                                     | 0                                               | Unknown block reason   | 3 Dec 2022                        |
|        | sample_happy_hour_announcement<br>Appointment update                                | English (US)<br>Happy hour is herel ≌⇔≚ Please be merry a                | Active - Quality pending             | 0                                     | 0                                               | Unknown block reason   | 3 Dec 2022                        |
|        | sample_shipping_confirmation<br>Delivery update                                     | Portuguese (BR)<br>Seu pacote foi enviado. Ele será entregue em          | Active - Quality pending             | 0                                     | 0                                               | Unknown block reason   | 3 Dec 2022                        |
| \$     | sample_shipping_confirmation<br>Delivery update                                     | Indonesian<br>Paket Anda sudah dikirim. Paket akan sampal                | Active - Quality pending             | 0                                     | 0                                               | Unknown block reason   | 3 Dec 2022                        |
| 2      | sample_shipping_confirmation<br>Delivery update                                     | English (US)<br>Your package has been shipped. It will be deli           | Active - Quality pending             | O<br>Fewer than 1,000 sends           | 0                                               | Unknown block reason   | 3 Dec 2022                        |
| 0      | sample_shipping_confirmation<br>Delivery update                                     | Spanish<br>ó tu paquete. La entrega se realizará en {{1}} dí.            | Active – Quality pending             | 0                                     | 0                                               | Unknown block reason   | 3 Dec 2022                        |

## **Supported Operation**

The connector supports the following operations:

• Send Message: Sends a message to the recipient provided that the latter is found in the list of phone numbers for the Meta Account.

## **Consuming the Connector on Power Platform**

# Creating the Microsoft Developer Account (If you don't have Microsoft 365 Premium Account)

Go to <u>Developer Program | Microsoft 365 Dev Center</u> to create a Microsoft Developer account.

Click on 'Join now' and follow the steps to create an account.

#### **Getting to Power Platform**

From the M365 developer home page, click on your account and on "View Account".

Navigate to Power Apps by clicking on the elipses on the top-left corner.

You are now at the home page of Power Apps.

#### Using a flow to consume the connector

The connector on its own doesn't do much and using it in a Power Automate Flow gives it its real value and power.

Click on flows in the ribbon found on the left of the screen.

Create a new instant cloud flow

| 🔹 Microsoft Edge 🛛 File               | Edit View History Favourites Tools Profiles Tab         | Window Help                                                       | 0 🦻 🛯 🖷 🔔                                         | G 🖷     |                  |           | 💽 Wed     | 15 Mar 23: | 20 |
|---------------------------------------|---------------------------------------------------------|-------------------------------------------------------------------|---------------------------------------------------|---------|------------------|-----------|-----------|------------|----|
| O O O Systems                         | 🔿 COL x 📓 Sys x 💽 Pee x 🐊 Edi x 👫 O                     | ut x 📲 Co- x 🛄 Edu x 🔿 Hor x 🔿 Wh x 🔿 Pow                         | x 👝 Cou x 🗠 Apr x Research Project Math           | Arduino | - Bag x   11 Bag | x 🛛 🥶 Cre | k O zak   |            |    |
|                                       | tps://make.powerapps.com/environments/Default-8e17a4fc- | 482b-471e-966d-f0dec004d318/logicflows?utm_source=office&uti      | m_medium=app_launcher&utm_campaign=office_refer   |         | 0 🧧 🕛            |           |           | -          |    |
| III Power Apps                        |                                                         | P Search                                                          |                                                   |         | A MSFT (default) |           |           |            | 25 |
| =                                     | $+$ New flow $\sim$                                     |                                                                   |                                                   |         |                  |           | ,D Search |            |    |
| ශ Home                                | Flows                                                   |                                                                   |                                                   |         |                  |           |           |            |    |
| + Create                              | Cloud flows Desktop flows Shared with me                |                                                                   |                                                   |         |                  |           |           |            |    |
| 🛄 Learn                               |                                                         |                                                                   |                                                   |         |                  |           |           |            |    |
| P Apps                                | o" Name                                                 | Build an instant cloud flow                                       |                                                   | ×       | 1                |           |           |            |    |
| ${\cal B}^{\prime}$ Custom connectors | S test_outlook                                          |                                                                   | Flow name                                         |         |                  |           |           |            |    |
| ₀⁄ <sup>di</sup> Flows                | -                                                       |                                                                   | consuming_connector                               | D       |                  |           |           |            |    |
| ው Gateways                            | Webex_Create_and_Send_Meeting                           |                                                                   | Choose how to trigger this flow *                 |         |                  |           |           |            |    |
| Solutions                             | WhatsApp Flow                                           |                                                                   | Manually trigger a flow<br>Flow button for mobile | 0       |                  |           |           |            |    |
| More                                  |                                                         |                                                                   | PowerApps<br>PowerApps                            | 0       |                  |           |           |            |    |
| Power Platform                        | WhatsAppV2 No image                                     |                                                                   | When Power Virtual Agents calls a fl              | 0       |                  |           |           |            |    |
|                                       | WhatsApp_Template_Flow_Canvas_App                       | Trippered manually from any device, easy-to-share instant flows   | Power Virtual Agents                              |         |                  |           |           |            |    |
|                                       |                                                         | automate tasks so you don't have to repeat yourself.              | Microsoft Dataverse                               | 0       |                  |           |           |            |    |
|                                       | WhatsApp_Template_Flow                                  | Examples:     Get an automatic mobile alert whenever a VIP client | For a selected message (V2)<br>Microsoft Teams    | 0       |                  |           |           |            |    |
|                                       | PowerApp -> Send a Message                              | Save all your email attachments to a folder automatically         | From the compose box (V2)<br>Microsoft Teams      | 0       |                  |           |           |            |    |
|                                       | Test                                                    |                                                                   | When someone responds to an adap                  | 0       |                  |           |           |            |    |
|                                       |                                                         |                                                                   | Skip Create                                       | Cancel  |                  |           |           |            |    |
|                                       |                                                         |                                                                   |                                                   | _       |                  |           |           |            |    |
|                                       |                                                         |                                                                   |                                                   |         |                  |           |           |            |    |
|                                       |                                                         |                                                                   |                                                   |         |                  |           |           |            |    |
|                                       |                                                         |                                                                   |                                                   |         |                  |           |           |            |    |
| Ask a virtual agent                   |                                                         |                                                                   |                                                   |         |                  |           |           |            |    |

Name your flow and select your trigger. If you want the flow to be used within a canvas app, select the power apps trigger, otherwise if you just want to test the connector, use the manual trigger.

Once you have created the flow, click on "+ New Step" and look up "WhatsApp". Select the independent publisher WhatsApp connector.

| 🔹 Microsoft Edge File                   | Edit View History Favourites Tools Profiles Tab Window Help           | • • • • • • • • • • • • • • • • • • •                                        | 000                              | 6 6 A 0 10 ?             | Q 😫 💽 Wed 15        | Mar 23:21 |
|-----------------------------------------|-----------------------------------------------------------------------|------------------------------------------------------------------------------|----------------------------------|--------------------------|---------------------|-----------|
| Systems                                 | 🕥 COL X 📓 Syst X 💽 Pew X 🐊 Edit X 🛗 Dut X 🗮 Co-                       | x 📑 Edu x 🔘 Hor x 🖸 Wh x 🖸 Pov x 🚪 Cou x 📑 App x                             | rch Project Math Ar              | rduino - Bag x   d Bag x | 📲 Crei x   🔿 zaki x | :   +     |
|                                         | ttps://make.powerapps.com/environments/Default-8e17a4fc-482b-471e-966 | d-f0dec004d318/logicflows?utm_source=office&utm_medium=app_launcher&utm_camp | aign=office_refer A <sup>v</sup> | 🔞 o 🧧 🛚 G                | 12 @ 🖌              | 😸 …       |
| III Power Apps                          | ,O Search                                                             |                                                                              |                                  | MSFT (default)           |                     | ? 🕑       |
| =                                       | consuming_connector                                                   |                                                                              | 7 Und                            | o 🦿 Redo 🖾 Comments 📓 S  | iave 🤡 Flow checker | ∆ Test    |
| A Home                                  |                                                                       | P Manualli biogene a flow                                                    |                                  |                          |                     |           |
| + Create                                |                                                                       | Plandany orgger a now                                                        |                                  |                          |                     |           |
| 🛄 Learn                                 |                                                                       | ↓<br>                                                                        |                                  |                          |                     |           |
| IP Apps                                 |                                                                       | Choose an operation                                                          | ^                                |                          |                     |           |
| & Custom connectors                     |                                                                       | P whatsapp                                                                   |                                  |                          |                     |           |
| o <sup>,4</sup> Flows                   |                                                                       | All Built-in Standard Premium Custom My clipboard                            |                                  |                          |                     |           |
| @ Gateways                              |                                                                       |                                                                              |                                  |                          |                     |           |
| Solutions                               |                                                                       | SmartDialog typter WhatsApp Send Send WhatsApp WhatsApp                      |                                  |                          |                     |           |
| ··· More                                |                                                                       | warshho findhone ulanda warshho odowar                                       |                                  |                          |                     |           |
| Power Platform                          |                                                                       | Trinser Arting                                                               | nore                             |                          |                     |           |
| • • • • • • • • • • • • • • • • • • • • |                                                                       | inggers Actions                                                              |                                  |                          |                     |           |
|                                         |                                                                       | Send WhatsApp Message PREMIUM<br>SmartDialog                                 | 0                                |                          |                     |           |
|                                         |                                                                       | Send WhatsApp Template Location Message PREMIUM<br>tymte: WhatsApp Business  | 0                                |                          |                     |           |
|                                         |                                                                       | Send WhatsApp Pree-form Document Message PREMIUM<br>tymte: WhatsApp Business | 0                                |                          |                     |           |
|                                         |                                                                       | Send WhatsApp Template Document Message PREMIUM<br>tymte: WhatsApp Business  | 0                                |                          |                     |           |
|                                         |                                                                       | Send WhatsApp Template Text Message PREMIUM<br>tymte: WhatsApp Business      | 0                                |                          |                     |           |
|                                         |                                                                       | Send WhatsApp Free-form Product List PREMIUM tymte: WhatsApp Business        | 0                                |                          |                     |           |
|                                         |                                                                       |                                                                              |                                  |                          |                     |           |
|                                         |                                                                       |                                                                              |                                  |                          |                     |           |
| ,Å, Ask a virtual agent                 |                                                                       |                                                                              |                                  |                          |                     |           |

You will be prompted to add the connection. A connection is a way to authenticate yourself and essentially just verifies the Bearer token used as API Key. Name your connection as you wish, and key in "Bearer <insert your token>" in the API Key field.

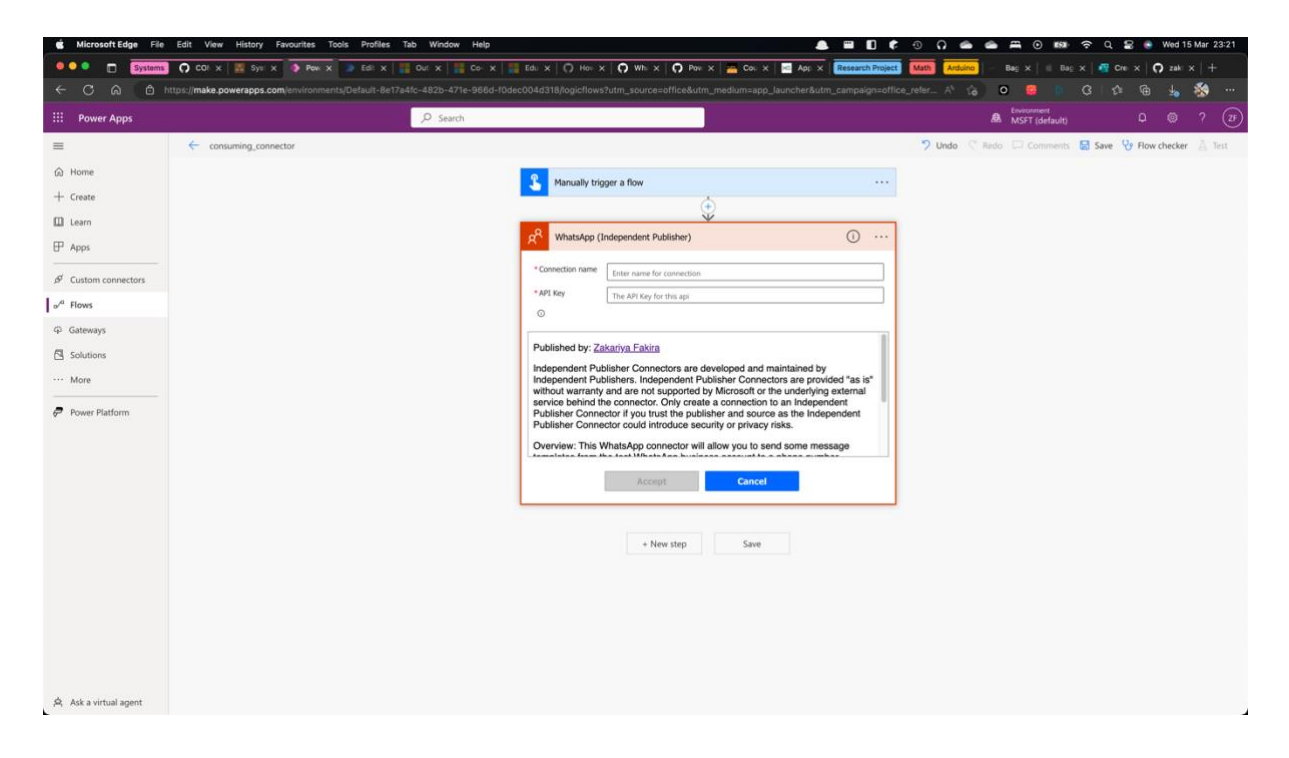

### To infinity and beyond

Congratulations! You are now ready to use our WhatsApp connector! This connector can be used as you wish and feel free to be creative. You can do a test run of this flow, incorporate as many other connectors as you want and use this flow in canvas apps.

## **Obtaining Credentials**

#### Generating the permanent token

By default Meta uses a temporary token that expires in 24 hours. This temporary token can be used as the API key but will have to be updated within 24 hours.

To get a permanent token, follow the steps from the following link: <u>Permanent token</u> for WhatsApp Cloud API: How to generate? | Pepper Cloud Blog